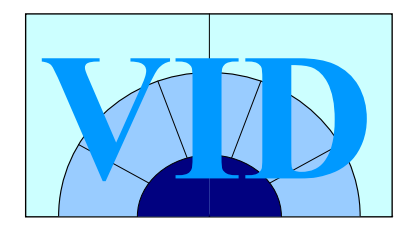

## Automatisk emnestrukturering

## af dokumenter

## ud fra en vidensmodel

VID seminar 2. december 2004

Susanne Bindslev (sbi@navigosystems.com) Peter Steffensen (pst@navigosystems.com)

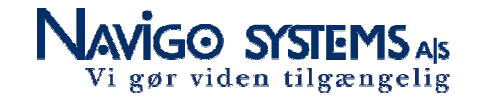

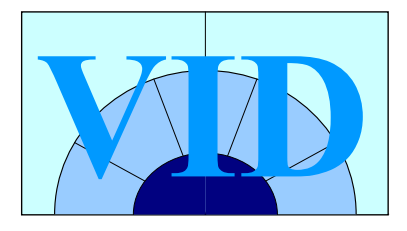

2

## Facts om Navigo Systems

#### Virksomheden:

- Innovativ og løsningsorienteret virksomhed, der tager udgangspunkt i kundens udfordringer.
- Stort know-how indenfor intelligent håndtering af information og viden, • herunder taksonomi, metadata og søgning på SharePoint platform.

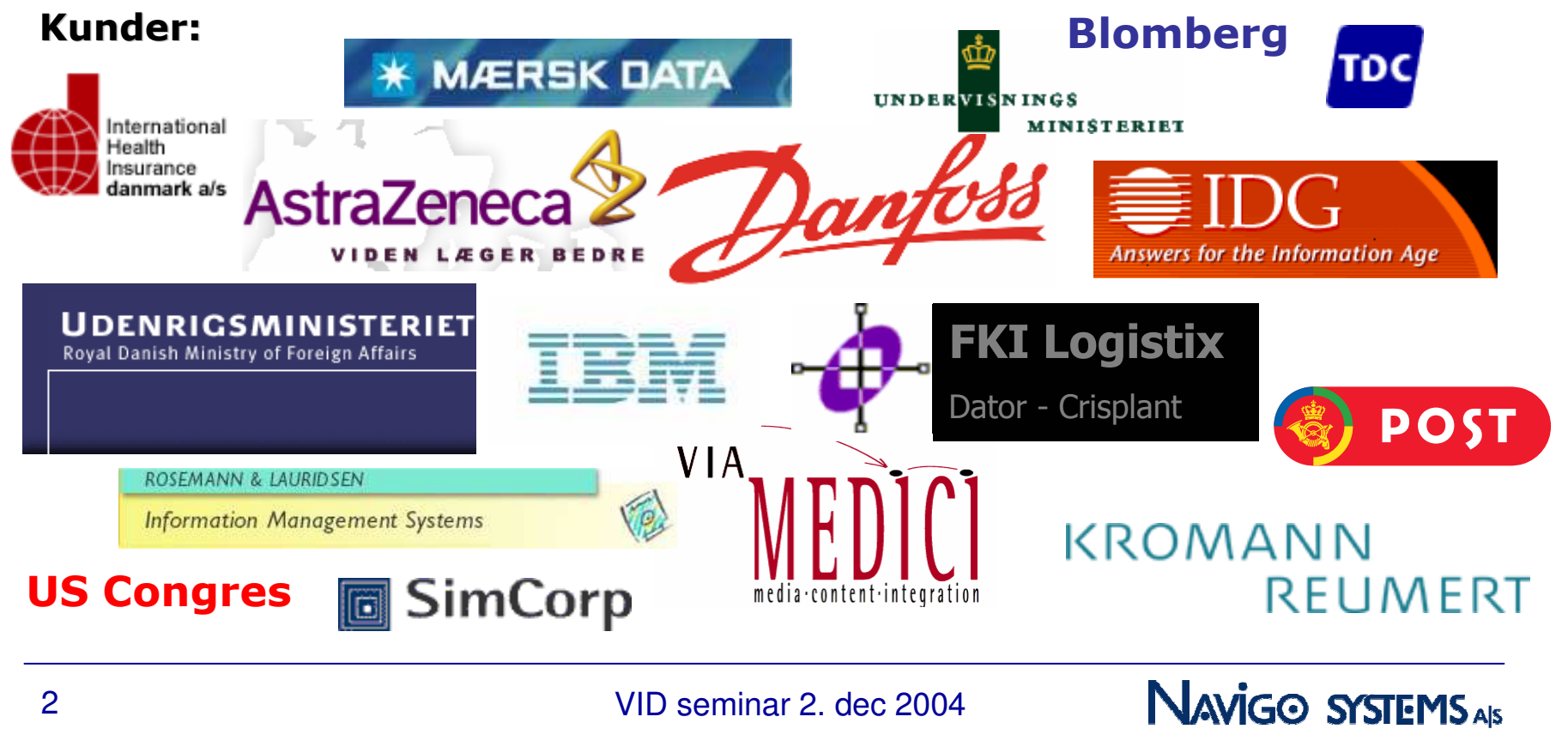

VID seminar 2, dec 2004

Vi gør viden tilgængelig

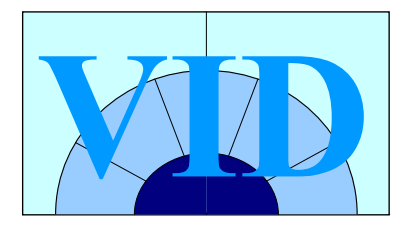

## Sprogteknologi er kernen i ONTOLICA®

Den underliggende unikke kerneteknologi i ONTOLICA® muliggør, at en computer kan læse og fortolke en tekst på samme måde, som det normalt gøres af et menneske.

På baggrund af denne fortolkning kan computeren afgøre på en præcis og konsistent måde, hvilke emner en tekst omhandler.

Teksten kan herefter arkiveres på de "rigtige" hylder, dvs. at der skabes et **elektronisk bibliotek** til at organisere kundens digitale information.

Ovenpå det elektroniske bibliotek laves der følgende applikationer:

- ONTOLICA® Videnportal
- ONTOLICA® Overvågning
- ONTOLICA® Kategorisering & Search

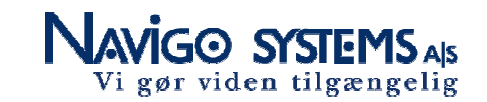

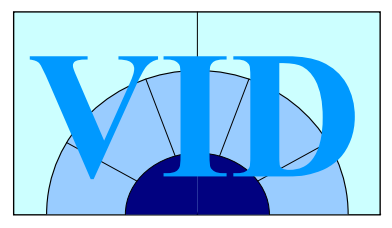

## For at dele viden må man stille spørgsmålet: Hvad er central viden for min organisation?

#### Svaret gives i en **vidensmodel.**

(taksonomi, ontologi, thesaurus)

En vidensmodel er **rygraden**, der definerer virksomhedens centrale vidensområder.

#### Vidensmodel for Kromann Reumert: C Erstatningsret Ansvarsgrundlag Ansvar for skader forvoldt af dyr Arbejdsgiveransvar - skade overgået ansatte Børns ansvar Culpa C DL 3-19-2 Færdselsansvar "Synonymer" Lovhjemlet objektivt ansvar motorkøretøj Offentlige myndigheders ansvar • færdselsuheld Produktansvar • færdselsulykke Professionsansvar sammenstød køsammenstød C Transportansvar motoransvar Ulovhjemlet objektivt ansvar harmonikasammenstød Arbejdsskadeforsikring Erstatningsbetingelser Kategoriseringsregler EU-ret og international privatret synonymer Forældelse andre ord position (titel, Tab og skadeopgørelse brødtekst, url) Fast ejendom C Forsikringsret

VID seminar 2. dec 2004

Navigo systems als Vi gør viden tilgængelig

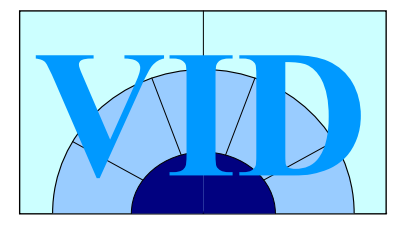

## Kategoriseringsregler og automatiske forslag til termer

| 🚮 Ontology Builder (Erhvervsjura : Færdselsansvar)                                                                                                    |                                                                                                    |  |  |
|----------------------------------------------------------------------------------------------------|----------------------------------------------------------------------------------------------------|--|--|
| <u>C</u> ategory <u>R</u> elations <u>D</u> ocument set <u>C</u> lassifier Fe <u>a</u> tures <u>T</u> ools                                                                                                    |                                                                                                    |  |  |
| ф ф <mark>5+</mark> 🔆                                                                                                    | Locale: English 🛌                                                                                                    |  |  |
| Search Ontology  Add Delete  Børsret  Carbon og manoeningeret  Carbon og manoeningeret  Carbon o | Færdselsansvar classifier         "%00* <combine -="" 2="" subfeatu<="" td="">         "Ansvar"         "Ansvar"         "Færdsel"         "Færdselsuheld"         "80* "Færdselsuheld"         "80" "Færdselsulykke"         Suggested features         "færdselsulykke"         "færdselsulykke"         "motorkøretøj"         "færdselsuheld"         "færdselsulykke"         "færdselsulykke"         "motorkøretøj"         "færdselsuheld"         "harmonikasammenstød"</combine> |  |  |
| Add narent                                                                                                    |                                                                                                    |  |  |
|                                                                                                    | Document set Rules Evaluation                                                                                                    |  |  |
| Mansvarsgrundlag                                                                                                    | Definition Training                                                                                                    |  |  |

VID seminar 2. dec 2004

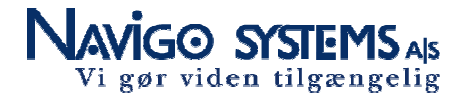

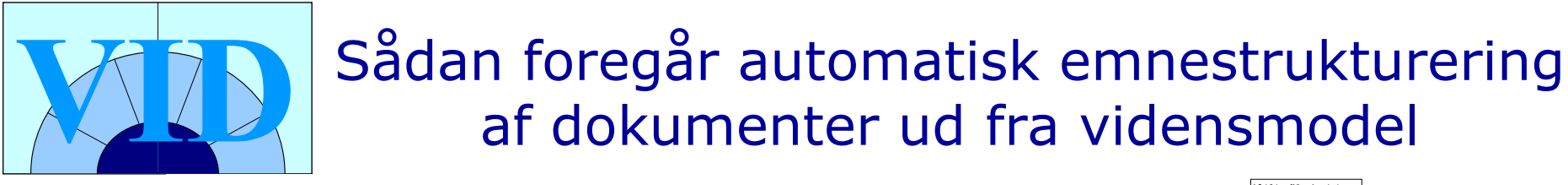

#### Elektroniske dokumenter

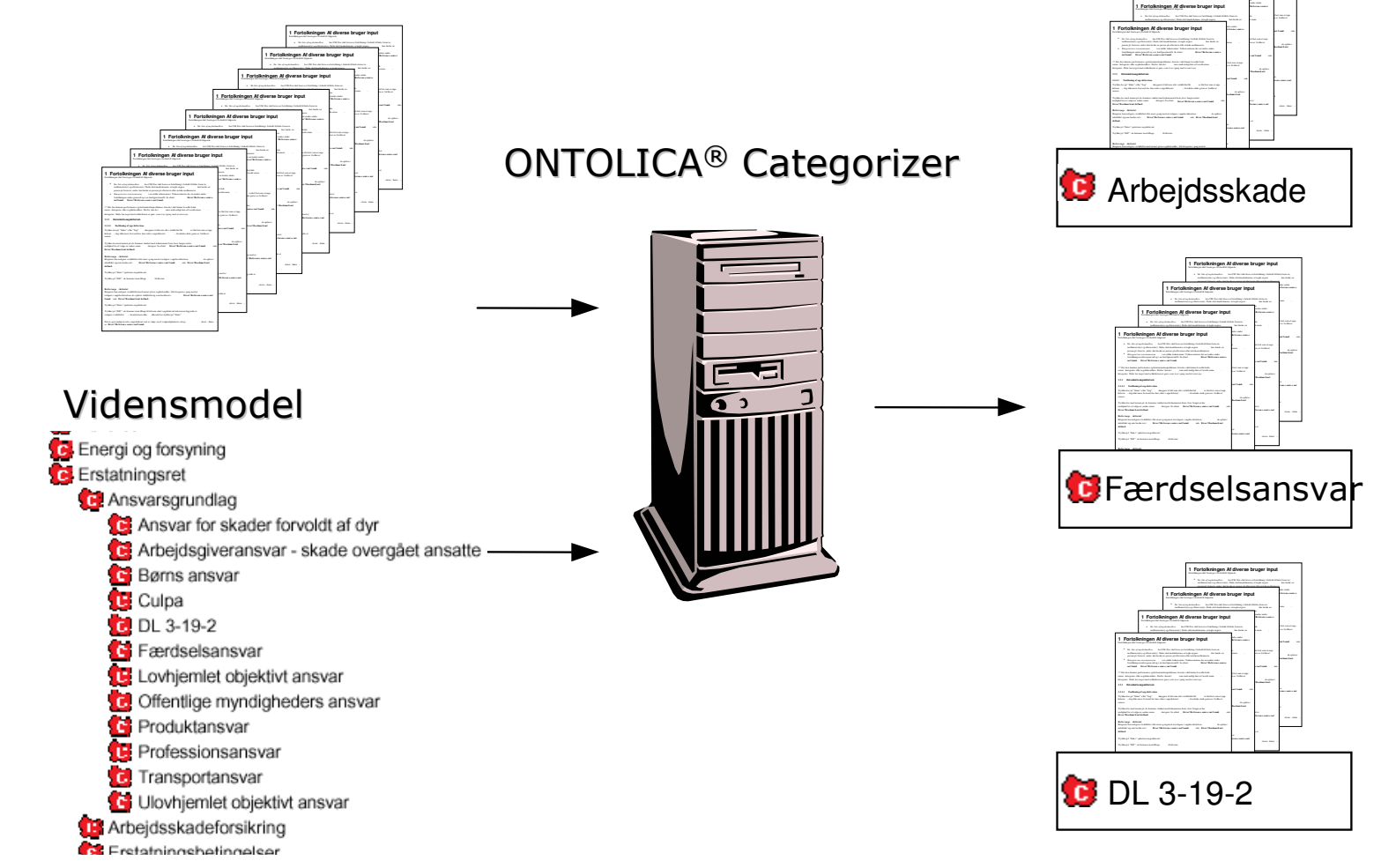

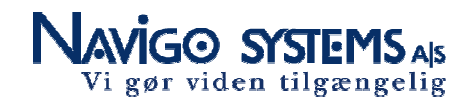

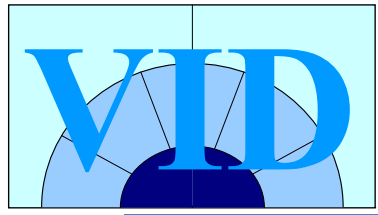

# Eksempel: Anvendelse af vidensmodel til søgning & navigation

| Microsoft Office                                          | rtal Server 2003      | Mit websted Hjælp                                                                                                    |
|-----------------------------------------------------------|-----------------------|----------------------------------------------------------------------------------------------------|
| Startside Emner                                           | Nyheder Websteder     |                                                                                                    |
| Search                                                    |                       | Alle kilder 💌 🄁                                                                                                    |
| Current Location<br>Home<br>• Topics<br>• News<br>• Sites | ONTOLICA® Information | ONTOLLICA® Search Assistant - Evaluation         Find in       All sources         Aktier       Image: Construction of the search of the search of the se |

VID seminar 2. dec 2004

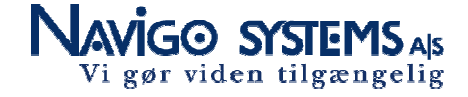

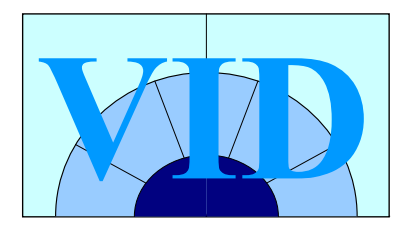

- Forskning omkring bedre udtræk af ordtermer, som kan bruges til at emneklassificere dokumenter
- Håndtering af store vidensmodeller
- Aspekter omkring stemming og brug af STO ordbog
- Erfaringsnetværk og øget indsigt i sprogteknologi

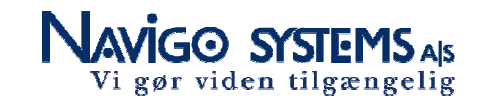

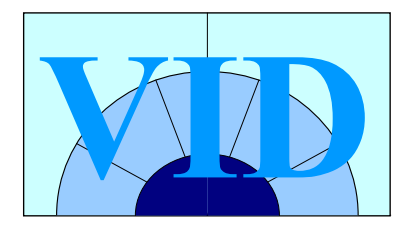

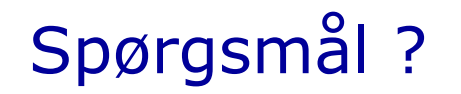

### Susanne Bindslev (<u>sbi@navigosystems.com</u>) Peter Steffensen (<u>pst@navigosystems.com</u>)

www.navigosystems.com Telefon (+45) 8734 5539

VID seminar 2. dec 2004

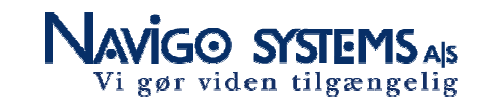